## Sparkasse Oberhessen

## Banque en ligne avec l'application pushTAN **Rétablissement**

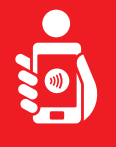

Suivez les étapes ci-dessous pour réactiver les services bancaires en ligne avec l'application pushTAN sur votre smartphone ou votre tablette. Munissez-vous de votre smartphone/tablette, de votre carte Sparkasse et de vos données d'accès à la banque en ligne (nom d'utilisateur et code PIN). Remarque : Veuillez autoriser les autorisations d'application demandées.

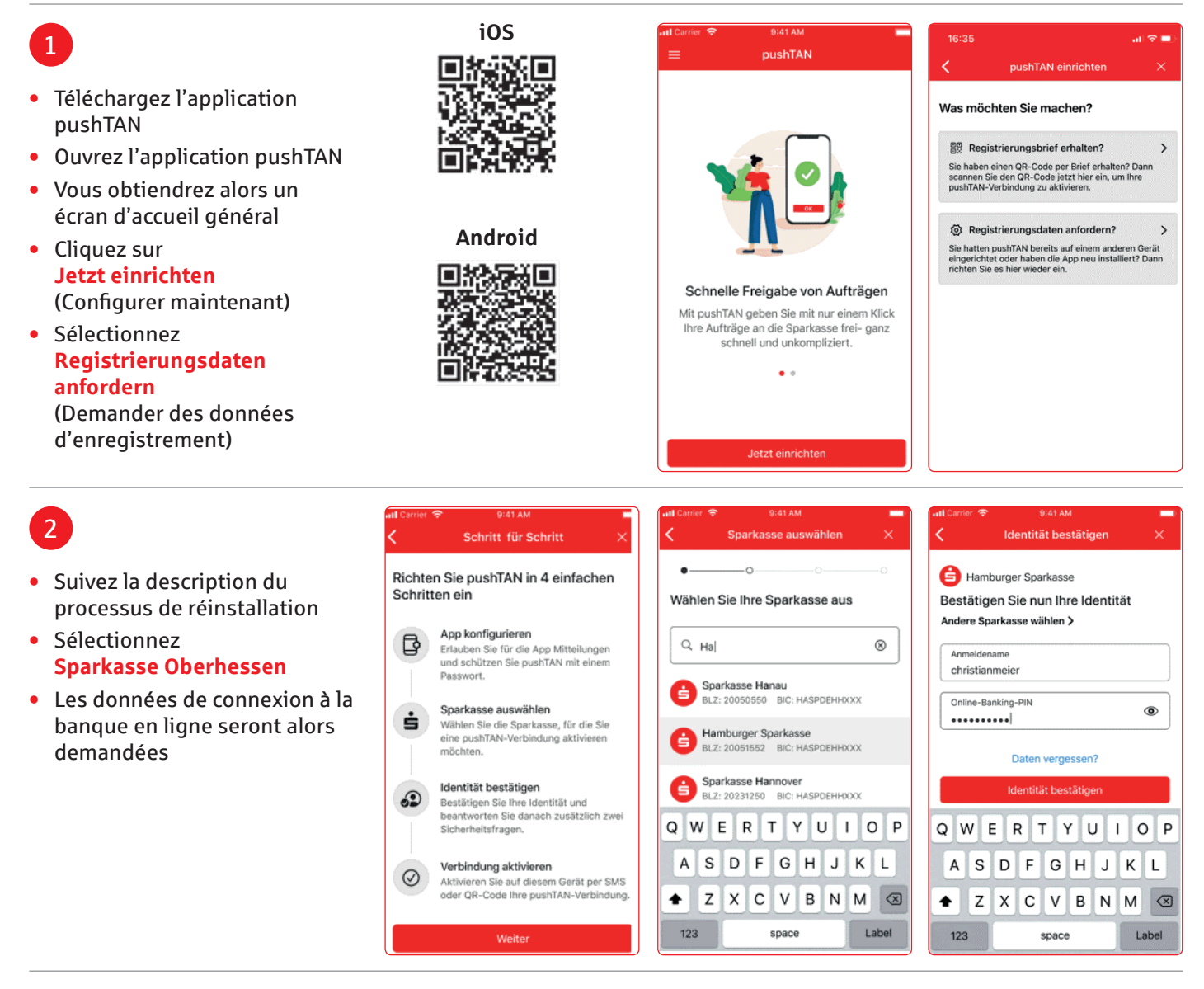

## 3

Les masques pour interroger les questions de sécurité sont maintenant affichés.

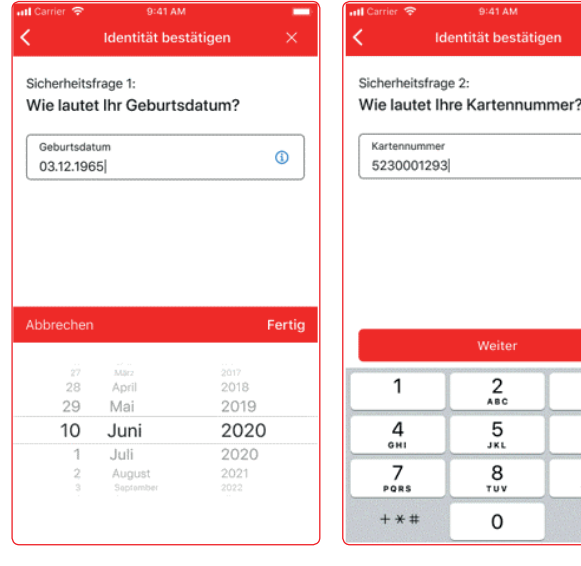

(1)

3

6 <sup>м N O</sup>

9 \*\*\*z

 $\bigotimes$ 

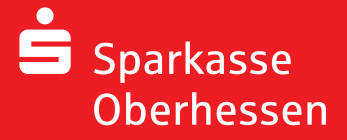

Banque en ligne avec l'application pushTAN Rétablissement

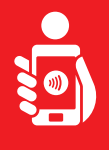

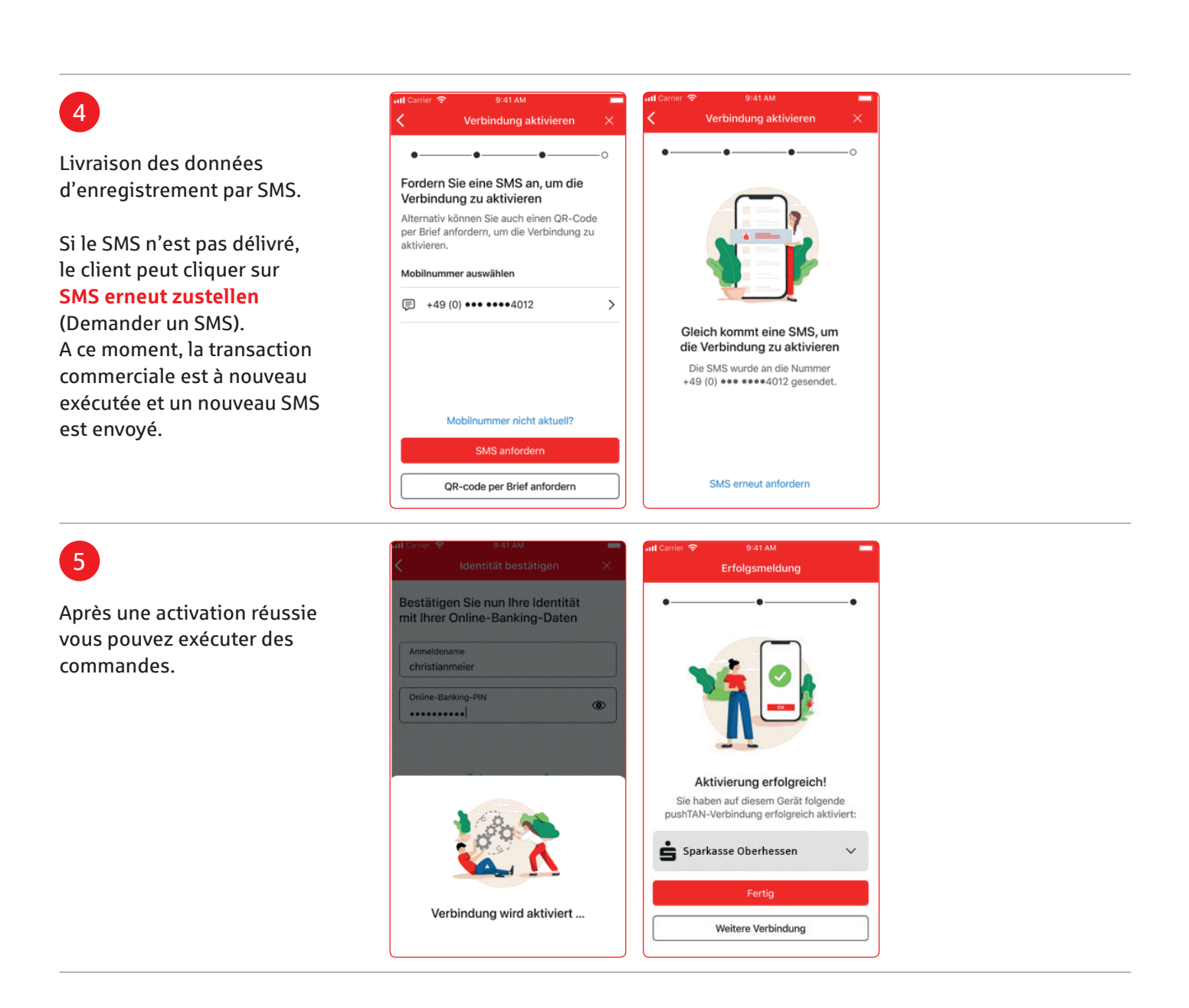

Besoin d'aide? Centre de service client (KundenServiceCenter) 06031 86 9444 WhatsApp 06031 86 9444 Blocage appel d'urgence (Sperr-Notruf) 116 116 www.sparkasse-oberhessen.de